## □□-¼□Ï,Ýfvf□fOf‰f€,Ìf\_fEf"f□□[fh

,±,Ìfvf□fOf‰f€,Ì□Ø-¾□',Í—LŒø,Å,·□B

$$\begin{split} & \|\mathcal{O}^{-3}_{\mathbb{Q}}(\dot{f}, \dot{f}, \hat{f}_{\mathbb{Q}}(\dot{f}, \dot{f}_{\mathbb{Q}})) = \|\mathcal{O}^{-3}_{\mathbb{Q}}(\dot{f}, \dot{f}, \dot{f}_{\mathbb{Q}}) = \|\mathcal{O}^{-3}_{\mathbb{Q}}(\dot{f}, \dot{f}, \dot{f}, \dot{f}_{\mathbb{Q}}) = \|\mathcal{O}^{-3}_{\mathbb{Q}}(\dot{f}, \dot{f}, \dot{f}_{\mathbb{Q}}) = \|\mathcal{O}^{-3}_{\mathbb{Q}}(\dot{f}, \dot{f}_{\mathbb{Q}}) = \|\mathcal{O}^{-3}_{\mathbb{Q}}(\dot{f}, \dot{f}_{\mathbb{Q}}) = \|\mathcal{O}^{-3}_{\mathbb{Q}}(\dot{f}, \dot{f}_{\mathbb{Q}}) = \|\mathcal{O}^{-3}_{\mathbb{Q}}(\dot{f}, \dot{f}_{\mathbb{Q}}) = \|\mathcal{O}^{-3}_{\mathbb{Q}}(\dot{f}, \dot{f}_{\mathbb{Q}}) = \|\mathcal{O}^{-3}_{\mathbb{Q}}(\dot{f}, \dot{f}_{\mathbb{Q}}) = \|\mathcal{O}^{-3}_{\mathbb{Q}}(\dot{f}, \dot{f}_{\mathbb{Q}}) = \|\mathcal{O}^{-3}_{\mathbb{Q}}(\dot{f}, \dot{f}_{\mathbb{Q}}) = \|\mathcal{O}^{-3}_{\mathbb{Q}}(\dot{f}, \dot{f}_{\mathbb{Q}}) = \|\mathcal{O}^{-3}_{\mathbb{Q}}(\dot{f}, \dot{f}_{\mathbb{Q}}) = \|\mathcal{O}^{-3}_{\mathbb{Q}}(\dot{f}, \dot{f}_{\mathbb{Q}}) = \|\mathcal{O}^{-3}_{\mathbb{Q}}(\dot{f}, \dot{f}_{\mathbb{Q}}) = \|\mathcal{O}^{-3}_{\mathbb{Q}}(\dot{f}, \dot{f}_{\mathbb{Q}}) = \|\mathcal{O}^{-3}_{\mathbb{Q}}(\dot{f}, \dot{f}_{\mathbb{Q}}) = \|\mathcal{O}^{-3}_{\mathbb{Q}}(\dot{f}, \dot{f}_{\mathbb{Q}}) = \|\mathcal{O}^{-3}_{\mathbb{Q}}(\dot{f}, \dot{f}_{\mathbb{Q}}) = \|\mathcal{O}^{-3}_{\mathbb{Q}}(\dot{f}, \dot{f}_{\mathbb{Q}}) = \|\mathcal{O}^{-3}_{\mathbb{Q}}(\dot{f}, \dot{f}_{\mathbb{Q}}) = \|\mathcal{O}^{-3}_{\mathbb{Q}}(\dot{f}, \dot{f}_{\mathbb{Q}}) = \|\mathcal{O}^{-3}_{\mathbb{Q}}(\dot{f}, \dot{f}_{\mathbb{Q}}) = \|\mathcal{O}^{-3}_{\mathbb{Q}}(\dot{f}, \dot{f}_{\mathbb{Q}}) = \|\mathcal{O}^{-3}_{\mathbb{Q}}(\dot{f}, \dot{f}_{\mathbb{Q}}) = \|\mathcal{O}^{-3}_{\mathbb{Q}}(\dot{f}, \dot{f}_{\mathbb{Q}}) = \|\mathcal{O}^{-3}_{\mathbb{Q}}(\dot{f}, \dot{f}_{\mathbb{Q}}) = \|\mathcal{O}^{-3}_{\mathbb{Q}}(\dot{f}, \dot{f}_{\mathbb{Q}}) = \|\mathcal{O}^{-3}_{\mathbb{Q}}(\dot{f}, \dot{f}_{\mathbb{Q}}) = \|\mathcal{O}^{-3}_{\mathbb{Q}}(\dot{f}, \dot{f}_{\mathbb{Q}}) = \|\mathcal{O}^{-3}_{\mathbb{Q}}(\dot{f}, \dot{f}_{\mathbb{Q}}) = \|\mathcal{O}^{-3}_{\mathbb{Q}}(\dot{f}, \dot{f}_{\mathbb{Q}}) = \|\mathcal{O}^{-3}_{\mathbb{Q}}(\dot{f}, \dot{f}_{\mathbb{Q}}) = \|\mathcal{O}^{-3}_{\mathbb{Q}}(\dot{f}, \dot{f}_{\mathbb{Q}}) = \|\mathcal{O}^{-3}_{\mathbb{Q}}(\dot{f}, \dot{f}_{\mathbb{Q}}) = \|\mathcal{O}^{-3}_{\mathbb{Q}}(\dot{f}, \dot{f}_{\mathbb{Q}}) = \|\mathcal{O}^{-3}_{\mathbb{Q}}(\dot{f}, \dot{f}_{\mathbb{Q}}) = \|\mathcal{O}^{-3}_{\mathbb{Q}}(\dot{f}, \dot{f}_{\mathbb{Q}}) = \|\mathcal{O}^{-3}_{\mathbb{Q}}(\dot{f}, \dot{f}_{\mathbb{Q}}) = \|\mathcal{O}^{-3}_{\mathbb{Q}}(\dot{f}, \dot{f}_{\mathbb{Q}}) = \|\mathcal{O}^{-3}_{\mathbb{Q}}(\dot{f}, \dot{f}_{\mathbb{Q}}) = \|\mathcal{O}^{-3}_{\mathbb{Q}}(\dot{f}, \dot{f}_{\mathbb{Q}}) = \|\mathcal{O}^{-3}_{\mathbb{Q}}(\dot{f}, \dot{f}_{\mathbb{Q}}) = \|\mathcal{O}^{-3}_{\mathbb{Q}}(\dot{f}, \dot{f}_{\mathbb{Q}}) = \|\mathcal{O}^{-3}_{\mathbb{Q}}(\dot{f}, \dot{f}_{\mathbb{Q}}) = \|\mathcal{O}^{-3}_{\mathbb{Q}}(\dot{f}, \dot{f}_{\mathbb{Q}}) = \|\mathcal{O}^{-3}_{\mathbb{Q}}(\dot{f}, \dot{f}_{\mathbb{Q}}) = \|\mathcal{O}^{-3}_{\mathbb{Q}}(\dot{f}, \dot{f}_{\mathbb{Q}}) = \|\mathcal{O}^{-3}_{\mathbb{Q}}(\dot{f}, \dot{f}_{\mathbb{Q}}) = \|\mathcal{O}^{-3}_{\mathbb{Q}}(\dot{f}, \dot{f}_{\mathbb{Q}}) = \|\mathcal$$

,±,Ìfvf⊡fOf‰f€,Ì"□sŽÒ,Í□A□M—Š,Å,«,é"□sŒ³,©,ç,±,Ìfvf⊡fOf‰f€,Ì□Ø–¾□',ð"üŽè,µ,Ä,¢ ,Ü,·□B,µ,½,ª,Á,Ä□A,±,Ìfvf⊡fOf‰f€,Ì□M—Š□«,ðŠm"F,·,é,±,Æ,ª,Å,«,Ü,·□B

,Ç,Ì,æ,¤,Èf\ftfgfEfFfA,âfRf"f|□[flf"fg,Å,à□AfCf"fXfg□[f<,·,é,±,Æ,ÅfRf"fsf...□[f^,ÉŠëŠQ,ð<y,Ú,·‰Â"\□«,ª, , è,Ü,·□B

f\ftfgfEfFfA,Ì□Ú□×,ð•\ަ,·,é,É,Í□Af\_fCfAf□fO f{fbfNfX,Å□A‰º□ü•t,«,Å•\ަ,³,ê,½fvf□fOf‰f€-¼,ðfNfŠfbfN,µ,Ü,·□Bfvf□fOf‰f€-¼,ª‰º□ü•t,«,Å•\ަ,³,ê,Ä,¢,È,¢□ê□‡,Í□A□Ú□×□î•ňŽæ"¾ p,ÌfCf"f^□[flfbfg fAfhfŒfX,ð"□sŽÒ,ª'ñ<Ÿ,µ,Ä,¢,Ü,¹,ñ□B

 $[ \emptyset - \frac{3}{2} ] (\dot{A}) = \frac{1}{2} [ \dot{A} - \frac{1}{2} ] (\dot{A} - \frac{1}{2} ] (\dot{A} - \frac{1}$ 

, ±, ljf\ftfgfEfFfA[]A"[]sŽÒ[]A, ",æ,ÑŽg—p'†, ljfRf"fsf...[][f^, ÉŠÖ,·,é'mŽ<sup>-</sup>,ÉŠİ,Ã,¢,Ä[]Af\ ftfgfEfFfA, ljfCf"fXfg[][f<,ÆŽÀ]]s,ðŒp'±,·,é,©,Ç,¤,©,ðŒ^,ß,é•K—v,ª, ,è,Ü,·]B,Ü,½[]Af\ftfgfEfFfA,l"-[]sŽÒ,ðŠ®'S,É[]M—Š,·,é[]ê[]‡,ĺ[]A[];Œã,»,l"]]sŽÒ,©,ç'ñ<Ÿ,³,ê,éf\ftfgfEfFfA,É,Â,¢,Ä,ĺf\_fCfAf[]fO f{fbfNfX,ð•\ަ,µ,È,¢,æ,¤,É'l'ð,·,é,±,Æ,à,Å,«,Ü,·]]B,±,l]]ê[]‡[]A[]M—Š,µ,½"[]sŽÒ,©,ç'ñ<Ÿ,³,ê,éf\ ftfgfEfFfA,厩"®"I,ÉfCf"fXfg][[f<,",æ,ÑŽÅ]s,³,ê,Ü,·]]B

,±,ê,ç,Ì□î•ñ,ðŒŸ"¢,µ,½Œ<‰Ê□A,±,Ìf\ftfgfEfFfA,ÌfCf"fXfg□[f<,É•s^À,ðŠ´,¶,é□ê□‡,Í□A[,¢,¢,¦],ðfNfŠfbfN,µ,Ä,,¾,³,¢□B

## –LŒø,Å,È,¢□□-¼□Ï,Ýfvf□fOf‰f€,Ìf\_fEf"f□□[fh

,±,Ìfvf□fOf‰f€,Ì□Ø-¾□',Í—LŒø,Å,Í, ,è,Ü,¹,ñ□B

$$\begin{split} & \|\mathcal{O}^{-3}_{4}\|^{\prime}, \acute{E}, \acute{I}\|A^{\prime}(\dot{a}, \dot{b})ftfgfEfFfA fvf[]fOf\%f{E}, \overset{a}{=}\|^{1}, \overset{a}{A}, \ , \acute{e}, \pm, \mathcal{R}, \delta \mathring{Z}_{i}, \cdot [\hat{i} \circ \tilde{n}, \overset{a}{S} \ddot{U}, \ddot{U}, \acute{e}, \ddot{A}, \dot{e}, \ddot{U}, \cdot [B, \pm , \dot{e}, \dot{E}, \dot{e}, \dot{e}] A, \dot{U}, \overset{a}{\otimes}, \dot{I}_{j} fvf[]fOf\%f{E}, \overset{a}{\bullet} []^{4} []^{, \cdot}, \acute{e}, \pm, \mathcal{R}, \dot{I}, \overset{A}, , \overset{A}, \overset{A},$$

,±,Ìfvf⊡fOf‰f€,É,Í□Ø-¾□',ª, ,è,Ü,·,ª□A□M—Š□«,ðŠm"F,·,é,±,Æ,Í,Å,«,Ü,¹,ñ□B

f\ftfgfEfFfA,Ì□Ú□×,ð•\ަ,·,é,É,Í□Af\_fCfAf□fO f{fbfNfX,Å□A‰º□ü•t,«,Å•\ަ,³,ê,½fvf□fOf‰f€– ¼,ðfNfŠfbfN,μ,Ü,·□Bfvf□fOf‰f€–¼,ª‰º□ü•t,«,Å•\ަ,³,ê,Ä,¢,È,¢□ê□‡,Í□A□Ú□×□î•ñŽæ"¾ p,ÌfCf"f^□[flfbfg fAfhfŒfX,ð"□sŽÒ,ª'ñ<Ÿ,μ,Ä,¢,Ü,¹,ñ□B

 $[ \emptyset - \frac{3}{4} ]', \dot{]} [ \dot{U} [ \times, \eth \bullet \backslash \check{Z} ], \cdot, \acute{e}, \acute{E}, \acute{I} ] Af_f Cf Af [ f O f \{ f b f N f X, \mathring{A} ] A \\ \begin{aligned}{l} A \\ \begin{aligned}{l}$ 

,±,Ìf\ftfgfEfFfA□A"□sŽÒ□A,¨,æ,ÑŽg—p'†,ÌfRf"fsf...□[f^,ÉŠÖ,·,é'mŽ⁻,ÉŠî,Ã,¢,Ä□Af\ ftfgfEfFfA,ÌfCf"fXfg□[f<,ÆŽÀ□s,ðŒp'±,·,é,©,Ç,¤,©,ðŒ^,ß,é•K—v,ª, ,è,Ü,·□B

,±,ê,ç,Ì□î•ñ,ðŒŸ"¢,µ,½Œã□A,±,Ìf\ftfgfEfFfA,ÌfCf"fXfg□[f<,É•s^À,ðŠ´,¶,é□ê□‡,Í□A[,¢,¢,¦],ðfNfŠfbfN,µ,Ä,,¾,³,¢□B

## □□-¼,È,µfvf□fOf‰f€,Ìf\_fEf"f□□[fh

,±,\f\ftfgfEfFfA,É,Í $\Box$ Ø-¾ $\Box$ ',ª, ,è,Ü,¹,ñ $\Box$ BfRf"fsf... $\Box$ [f^,ÉfCf"fXfg $\Box$ [f<,µ,½,èŽÀ $\Box$ s,·,é,Æ $\Box$ A^À'S,Å,È,¢‰Â"\  $\Box$ «,ª, ,è,Ü,· $\Box$ B

\_\_\_\_\_\_\_\_(j,É,Í\_\_A"Á'è,Ìfvf\_\_fOf‰f€,ª\_\_^\_³,Å, ,é,±,Æ,ðަ,·\_\_î•ñ,ªŠÜ,Ü,ê,Ä,¢,Ü,·\_B,±,ê,É,æ,è\_A,Ù,©,Ìfvf\_\_fOf ‰f€,ªŒ³,Ìfvf\_fOf‰f€,ð[]¼[],·,é,±,Æ,Í,Å,«,Ü,¹,ñ\_B

f\ftfgfEfFfA,Ì"[]sŽÒ,Í[]A[]M—Š,Å,«,é"[]s $\mathbb{C}^3$ ,©,ç,±,Ìf\ftfgfEfFfA,Ì[]Ø-¾[]',ð"üŽè,µ,Ä,¢, Ü,¹,ñ[]B,µ,½,ª,Á,Ä[]A,±,Ìf\ftfgfEfFfA,Ì[]M—Š[]«,ðŠm"F,·,é,±,Æ,ª,Å,«,Ü,¹,ñ[]B

,±,Ìf\ftfgfEfFfA□A"□sŽÒ□A,¨,æ,ÑŽg—p'†,ÌfRf"fsf...□[f^,ÉŠÖ,·,é'mŽ⁻,ÉŠî,Ã,¢,Ä□Af\ ftfgfEfFfA,ÌfCf"fXfg□[f<,ÆŽÀ□s,ðŒp'±,·,é,©,Ç,¤,©,ðŒ^,ß,é•K—v,ª, è,Ü,·□B

,±,ê,ç,Ì□î•ñ,ðŒŸ"¢,µ,½Œã□A,±,Ìf\ftfgfEfFfA,ÌfCf"fXfg□[f<,É•s^À,ðŠ´,¶,é□ê□‡,Í□A[,¢,¢,¦],ðfNfŠfbfN,µ,Ä,,¾,³,¢□B

[]Ø−¾[]',ª"[]s,³,ê,½ŒÂ[]I,Ü,½,ĺ‰ïŽĐ,Ì−¼'O,ª•\ަ,³,ê,Ü,·[]B

 $[ \emptyset - \frac{3}{4} ]^{4}, \delta'' [ s, \mu, \frac{1}{2} ] \emptyset - \frac{3}{4} \langle @ \check{S} \ddot{O} (CA) , \dot{I} - \frac{1}{4} \langle O, \stackrel{a}{\bullet} \setminus \check{Z}_{1}^{1}, \stackrel{a}{\bullet}, \dot{B}, \ddot{U}, \cdot ] B$ 

[]Ø-¾<@ŠÖ (CA) ,ĺ[]A[]Ø-¾[]',ð"[]s,·,é<sup>°</sup>]"C'c'Ì,Å,·[]B"[]s,³,ê,½[]Ø-¾[]',ĺ[]A[]Ø-¾[]',ð—v<[],μ,Ä,¢,éŒÂ[]I (,Ü,½,ĺ'c'Ì) ,ª[]A[]Ý'è,³,ê,Ä,¢,éŒ ´'¥,ð-ž,½,μ,Ä,¢,é,±,Æ,ð—§[]Ø,μ,Ü,·[]B ftfŒf"fhfŠ–¼,â□à–¾,È,Ç□A•Ò□W‰Â"\,È□Ø–¾□',Ìfvf□fpfefB,ð□C□³,µ,½,è□A<–‰Â,³,ê,Ä,¢,é–Ú"I,Ì^ê—— ,ð□§ŒÀ,·,é,Æ,«,ÉfNfŠfbfN,µ,Ü,·□B  $"[]s{} \textcircled{E}^3, \dot{l}[] \emptyset - \frac{3}{4} \langle @ \ddot{S} \ddot{O}, \dot{l}[] \dot{U}[] \times [] \hat{\bullet} \ddot{n}, \frac{a}{2}, \ \dot{e} (] \hat{e} [] \ddagger [] A, \gg, \dot{l}[] \hat{i} \bullet \ddot{n}, \eth \bullet \backslash \check{Z}_1^1, \cdot, \acute{e}, \not{E}, \ll, \acute{E} f N f \check{S} f b f N, \mu, \ddot{U}, \cdot [] B$ 

□Ø−¾□',ðŽó,⁻"ü,ê,é,Æ,«,ÉfNfŠfbfN,μ,Ü,·□B

□Ø−¾□',ð<'"Û,∙,é,Æ,«,ÉfNfŠfbfN,μ,Ü,·□B

$$\label{eq:main_series} \begin{split} & [] \varnothing - {}^3_{4 <} @\check{S} \ddot{O}, {}^{\underline{a}} \check{Z} w' \grave{e}, \cdot, \acute{e} [] \varnothing - {}^3_{4 []}`, \grave{I} \check{Z} g - p - \acute{U}``I, \grave{I} \hat{c} \grave{e} - -, {}^{\underline{a}} \bullet \backslash \check{Z} \downarrow, {}^{3}, \grave{e}, \ddot{U}, \cdot [] B \end{split}$$

□Ø-¾□',ª—LŒø,ÈŠúŠÔ,ª•\ަ,³,ê,Ü,·□B

 $[] \emptyset - \frac{3}{4} []^{\iota}, \acute{E} \check{S} \ddot{O} \check{A}, \cdot, \acute{e}'' \acute{e} - \frac{1}{2} L[][, \frac{a}{2}, , \acute{e}, \mathbb{C}, \mathcal{C}, \varkappa, \mathbb{C}, \frac{a}{2} \bullet \backslash \check{Z} ; , ^{3}, \hat{e}, \ddot{U}, \cdot [] B$ 

"é–§fL□[,Í□AŒöŠJfL□[ fZfLf…fŠfefB,É,¨,¢,Ä'Î,ÅŽg—p,·,éfL□[,Ì^ê•û,Å,·□B"é– §fL□[,Í□Af□fbfZ□[fW,Ö,ÌfffWf^f<□□-¼,â□A',·,éŒöŠJfL□[,Å^Ã□†‰»,³,ê,½f□fbfZ□[fW,̉ð"Ç,ÉŽg p,³,ê,Ü,·□B ^ȉº,É∙\ަ,³,ê,Ä,¢,é X.509 ftfB□[f‹fh,Ü,½,ĺŠg'£,ÌŒ»□Ý,Ì^ê——,ª•\ަ,³,ê,Ü,·□B^ê——,Ì^ê•",ð•\ ަ,·,é,æ,¤,É'l'ð,·,é,±,Æ,ª,Å,«,Ü,·□B  $[] \emptyset - \frac{3}{4}[]', \hat{I}fRfs[][, \delta ftf@fCf <, \acute{E} \cdot \hat{U}' \P, \cdot, \acute{e}, \mathcal{E}, «, \acute{e}fNf \check{S}fbfN, \mu, \ddot{U}, \cdot]]B$ 

\_\_\_Ø−¾[]',Ì'†,ÅŒŸ[]o,³,ê,½,·,×,Ä,Ì X.509 ftfB[[f‹fh[]AŠg'£[]A,¨,æ,ÑŠÖ~Afvf[]fpfefB,Ì^ê——,ð•\ަ,µ,Ü,·[]B

'I'ð,μ,½ftfB□[f<fh,Ü,½,ĺŠg'£,Ì□Ú□×,ª•\ަ,³,ê,Ü,·□B

,±,Ì□Ø-¾□',Ì□Ø-¾fpfX,ª•\ަ,³,ê,Ü,·□B□Ø-¾fpfX,Í□AŠÖ~A,·,é□Ø-¾□',Ìf`fF□[f",Å,·□B

 $`I'\delta,\mu, \frac{1}{2} \square \emptyset - \frac{3}{4} \square `, \ddot{\cup}, \frac{1}{2}, \dot{I} \square \emptyset - \frac{3}{4} \square `\square M - \check{S} f\check{S} fXfg, \dot{I} \square \dot{U} \square \times, \overset{a}{\bullet} \setminus \check{Z} \mid, ^{3}, \hat{e}, \ddot{U}, \cdot \square B$ 

'Ι'ð,μ,½\_[Ø-¾[]',Ü,½,ĺ[Ø-¾[]'[]M—ŠfŠfXfg,Ì[]ó'Ô,ª•\ަ,³,ê,Ü,·[]B

'I'ð,μ,½'®[]«,Ü,½,ĺŠg'£,Ì[]Ú[]×,ª•\ަ,³,ê,Ü,·[]B

 $[] \emptyset - \frac{3}{4} [] ' [] M - \check{S} f \check{S} f X f g, i f f W f^{(]} - \frac{1}{4}, \delta \bullet \check{Z} ; \cdot, \acute{e}, \mathcal{E}, «, \acute{E} f N f \check{S} f b f N, \mu, Ü, · [] B$ 

 $\square \emptyset - \frac{3}{4} \square (\square M - \tilde{S} f \tilde{S} f X f g, \acute{E} \tilde{S} \ddot{U}, \ddot{U}, \acute{e}, \acute{e} \square \emptyset - \frac{3}{4} \square (\dot{I}^{\circ} \acute{e} - -, \frac{9}{4} \cdot \dot{Z}^{\circ}_{I}, \overset{3}{e}, \ddot{U}, \cdot \square B$ 

'Ι'ð,μ,½<u>□</u>Ø-¾<u>□</u>',Ì<u>□</u>Ú<u>□</u>×,ª•\ަ,³,ê,Ü,·</u><u>□</u>B

'l'ð,μ,½ X.509 ftfB□[f‹fh,Ü,½,ÍŠg'£,Ì□Ú□×,ª•\ަ,³,ê,Ü,·□B

'l'ð,μ,½□Ø-¾□',ª•\ަ,³,ê,Ü,∵□B

□Ø-¾□'Ž,ŒøfŠfXfg"à,Ì'®□«,ÆŠÖ~Afvf□fpfefB,Ì^ê——,ª•\ަ,³,ê,Ü,·□B □Ø-¾[]'Z,ŒØJSJXJY a,I ᠃[]«,ÆSO ∧JvJ□[P]€JD,I C— , (E,I, ,C,O, ] □Ø-¾[]'Ž,ŒØŠŠfXfg,Ì'®[]«,ð•\,μ,Ü,·[]B □d—v,Å,Í,È,¢Šg'£,ð•\,μ,Ü,·[]B □d—v,ÈŠg'£,ð•\,μ,Ü,·[]B □Ø-¾[]'Ž,ŒØfŠfXfg,ÉŠÖ~A•t,¯,ç,ê,½•Ò[]W‰Â''\,Èfvf[]fpfefB,ð•\,μ,Ü,·[]B

'I'ð,μ,½'®[]«,Ü,½,ĺŠg'£,Ì[]Ú[]×,ª•\ަ,³,ê,Ü,·[]B

[]Ø-¾[]′Ž,ŒøfŠfXfg,ÉŠÜ,Ü,ê,é-³Œø,É,³,ê,½[]Ø-¾[]',Ì^ê——,ª•\ަ,³,ê,Ü,·[]B

'Ι'ð,μ,½<u>□</u>Ø-¾<u>□</u>',Ì<u>□</u>Ú<u>□</u>×,ª•\ަ,³,ê,Ü,·</u><u>□</u>B

'I'ð,μ,½'®[]«,Ü,½,ĺŠg'£,Ì[]Ú[]×,ª•\ަ,³,ê,Ü,·[]B

[]Ø−¾[]',ÉŠÖ~A•t,<sup>-</sup>,ç,ê,½ftfŒf"fhfŠ−¼,ª•\ަ,³,ê,Ü,·[]B

 $[] \varnothing - \frac{3}{4} ] `, \acute{E} \check{S} \"{O} ~ A \bullet t, \bar{}, \varsigma, \hat{e}, \frac{1}{2} ] \grave{a} - \frac{3}{4}, \overset{a}{=} \bullet \backslash \check{Z} \downarrow, {}^{3}, \hat{e}, \ddot{U}, \cdot ] B$ 

$$\label{eq:main_series} \begin{split} & [] \varnothing - {}^3_{4 <} @\check{S} \ddot{O}, {}^{\underline{a}} \check{Z} w' \grave{e}, \mu, {}^1_{2} [] \varnothing - {}^3_{4} [] ``, \grave{l} - \acute{U} ``I, \grave{l} \ \hat{e} - - -, {}^{\underline{a}} \bullet \backslash \check{Z} \, \downarrow, {}^{3}, \hat{e}, \ddot{U}, \cdot [] B \end{split}$$

^ê——,É∙\ަ,³,ê,Ä,¢,È,¢□Ø−¾□',Ì−Ú"I,ð'ljÁ,∙,é,Æ,«,ÉfNfŠfbfN,µ,Ü,·□B,±,Ìf{f^f",Í□AŠg'£fL□[Žg—p– @Šg'£,Ì,È,¢□Ø−¾□',Ì,Ý,Å—LŒø,Å,·□B
□Ø-¾□',Ì—~—p‰Â"\,È-Ú"I,ð,·,×,Ä—LŒø,É,·,é,Æ,«,ÉfNfŠfbfN,μ,Ü,·□B—~—p‰Â"\,È-Ú"I,Í□A□Ø-¾□',É,¨,<sup>-</sup>,éŠg'£fL□[Žg—p-@Šg'£,É,æ,Á,ÄŒ^'è,³,ê,Ü,·□B □Ø−¾□',Ì−Ú"I,ð,·,×,Ä−³Œø,É,·,é,Æ,«,ÉfNfŠfbfN,μ,Ü,·□BŽ−'O,É□Ø−¾□',Ì− Ú"I,ðŠm"F,·,éfAfvfŠfP□[fVf‡f",Í□A,±,Ì□Ø−¾□',ðŽó,⁻"ü,ê,é,±,Æ,ª,Å,«,Ü,¹,ñ□B □Ø-¾□',Ì"Á'è,Ì−Ú"I,ð'I'ð,∙,é,Æ,«,ÉfNfŠfbfN,μ,Ü,·□B

□□-¼ŽÒ,Ì-¼'O,ª•\ަ,³,ê,Ü,·□B

□□-¼ŽÒ,Ì"dŽqf□□[f< fAfhfŒfX,ª•\ަ,³,ê,Ü,·□B

ftf@fCf<,ª\_\_\_\_¼,³,ê,½,Æ,«,Ì"ú•t,ÆŽž\_\_\_,ª•\ަ,³,ê,Ü,·\_B

□□-¼,ÅŽQ□Æ,³,ê,é□Ø-¾□',ª•\ަ,³,ê,Ü,·□B

,∙,×,Ä,Ì•><u>□</u>□-¼,Ì^ê——,ª•\ަ,³,ê,Ü,·□B

## 'Ι'ð,μ,½•>□□-¼,ÉŠÖ,·,é□Ú□×,È□î•ñ,ª•\ަ,³,ê,Ü,·□B

 $\Box \Box - \frac{1}{4}, \acute{E}, \ ,\acute{e}, \cdot, \times, \ddot{A}, \grave{l}' @ \Box «, \grave{l}^{\hat{e}} - - -, \overset{\underline{a}}{\bullet} \setminus \check{Z}_{l}^{*}, \overset{\underline{a}}{e}, \ddot{U}, \cdot \Box B$ 

'I'ð,μ,½'®□«,Ì□Ú□×,ª•\ަ,³,ê,Ü,·□B

'I'ð‰Â''\,È,·,×,Ä,Ì□Ø-¾□'fXfgfA,ª•\ަ,³,ê,Ü,·□B

~\_\_\_\_fXfgfA(•¨—\_\_fXfgfA),ÌfRf"f|□[flf"fg,ðʻl'ð,Å,«,é,æ,¤,É□A□Ø-¾□'fXfgfA,ÌŠK'w,ª•\ަ,³,ê,Ü,·□B

 $[] \emptyset - \sqrt[3]{4}], \acute{E} \check{S} \ddot{O}, \cdot, \acute{e} [] \acute{U} [] \times , \eth \bullet \backslash \check{Z} !, \cdot, \acute{e}, \mathcal{A} E, «, \acute{E} f N f \check{S} f b f N, \mu, \ddot{U}, \cdot ]] B$ 

'I'ð‰Â"\,È□Ø-¾□',Ì^ê——,ª•\ަ,³,ê,Ü,∵□B

fRf"fsf…□[f^,ɕۊÇ,³,ê,½□Ø-¾□',Ì^ê——,ª□A'l'ð,μ,½f^fu,¨,æ,Ñ-Ú"I,Ì□‡,É•\ަ,³,ê,Ü,·□B

<u></u>\_Ø−¾□',Ì−Ú"I,ð'I'ð,μ,Ü,·□B

 $fffBfXfN, \dot{l}ftf@fCf<, @, c @-34 ", \delta fCf"f| [[fg, \cdot, é, \mathcal{E}, *, \acute{E}fNf \check{S}fbfN, \mu, \ddot{U}, \cdot] B$ 

 $`I'\delta,\mu, \frac{1}{2} \square \emptyset - \frac{3}{4} \square ``, \delta ftf @ fCf <, \acute{E} fG fN fX f | \_[ fg, \cdot, \acute{e}, \mathcal{A} E, «, \acute{E} fN f \check{S} fb fN, \mu, \ddot{U}, \cdot \_B$ 

 $`I'\delta,\mu, \frac{1}{2} \square \emptyset - \frac{3}{4} \square `, \acute{E} \check{S} \ddot{O}, \cdot, \acute{e} \square \acute{U} \square \times, \delta \bullet \backslash \check{Z} |, \cdot, \acute{e}, \mathcal{E}, «, \acute{E} f N f \check{S} f b f N, \mu, \ddot{U}, \cdot \square B$ 

 $`I'\delta,\mu,\frac{1}{2} \square \emptyset - \frac{3}{4} \square ``, \delta f R f ``f s f \dots \square [f^, \bigcirc, \varsigma \square (\square \varpi, \cdot, \acute{e}, \mathcal{E}, «, \acute{E} f N f \check{S} f b f N, \mu, \ddot{U}, \cdot \square B$ 

 $[]\dot{U}[]\times,\dot{E}flfvfVf\ddaggerf",\delta[]\dot{Y}\dot{e},\cdot,\acute{e},\mathcal{E},\ast,\acute{E}fNf\check{S}fbfN,\mu,\ddot{U},\cdot]]B$ 

[]Ø−¾[]',Ì−Ú"I,ª∙\ަ,³,ê,Ü,·[]B

□Ø-¾□',ÌŠù'm,Ì-Ú"I,·,×,Ä,Ì^ê——,ª•\ަ,³,ê,Ü,·□Bf`fFfbfN f{fbfNfX,ðflf",É,μ,Ä□A-Ú"I,ð□Ú□×,Æ,μ,ÄŽ¦,·,± ,Æ,ª,Å,«,Ü,·□B fhf‰fbfO fAf"fh fhf⊡fbfv'€□ì,ÅfGfNfXf|□[fg,·,é,Æ,«,É□A□Ø-¾fpfX,É, ,é□Ø-¾[',ðŠÜ,ß,é,©,Ç,¤ ,©,ðŽw'è,µ,Ü,·□B1 ,Â,Ìftf@fCf‹'†,Ì•;□",Ì□Ø-¾□',ðfTf|□[fg,·,é,Ì,Í PKCS #7 ,¾, ¯,Å, ,é,½,β□A,±,Ìf`}fFfbfN f{fbfNfX,Í□AfGfNfXf|□[fg,É PKCS #7 Œ`Ž®,Ìftf@fCf<,ðŽg—p,·,é□ê□‡,É,¾,<sup>−</sup>—<sup>~</sup>—p‰Â"\,Å,·□B Active Directory ,ÅŒöŠJ,³,ê,½□Ø-¾‹@ŠÖ,Ì^ê——,ª•\ަ,³,ê,Ü,·□B

□□-¼,Ì^ê——,ª•\ަ,³,ê,Ü,·□B

'Ι'ð,μ,½□□-¼,Ì□Ú□×,ª•\ަ,³,ê,Ü,·□B

fJf^f□fO ftf@fCf<,ÉŠÜ,Ü,ê,éfnfbfVf...,Ì^ê——,ª•\ަ,³,ê,Ü,·□B

ʻl'ð,μ,½fJf^f□fO fGf"fgfŠ,Ì□Ú□×,ª•\ަ,³,ê,Ü,·□B

fJf^f□fO fGf"fgfŠ,Ì'I'ð,μ,½'®□«,Ì□Ú□×,ª∙\ަ,³,ê,Ü,·□B

fjf^f□fO ftf@fCf<,Ì'®□«,ÆŠÖ<sup>~</sup>A,·,éfvf□fpfefB,Ì<sup>^</sup>ê——,<sup>a</sup>•\ަ,<sup>3</sup>,ê,Ü,·□B
fjf^f□fO ftf@fCf<,Ì'®□«,ð•\,μ,Ü,·□B
c] □d—v,Å,Í,È,¢Šg'£,ð•\,μ,Ü,·□B
c] □d—v,ÈŠg'£,ð•\,μ,Ü,·□B
fjf^f□fO ftf@fCf<,ÉŠÖ<sup>~</sup>A•t,<sup>-</sup>,ç,ê,½•Ò□W‰Â''\,Èfvf□fpfefB,ð•\,μ,Ü,·□B

ʻl'ð,μ,½ʻ®[]«,Ü,½,ĺŠg'£,Ì[]Ú[]×,ª•\ަ,³,ê,Ü,·[]B

ſJſ^f□ſO ftf@fCf‹,ÌfffWf^f‹□□-¼,ð•\ަ,·,é,Æ,«,ÉfNfŠfbfN,μ,Ü,·□B

## []í[]œ

^ê——,©,ç∏€–Ú,ð∏í□œ,·,é,É,Í□A□Å□‰,É-¼'O,ðfNfŠfbfN,μ□AŽŸ,É [□í□œ] ,ðfNfŠfbfN,μ,Ü,·□B
## **□**M—Š,Å,«,é"**□**sŒ³,ÆŽ'Ši**□**Ø-¾<@ŠÖ,Ì^ê——

,±,l^ê——,É,æ,Á,Ä□AŽ-'O,ÌŠm"F,È,µ,ÉfVfXfef€,ÉfCf"fXfg□[f<,Å,«,éf\ftfgfEfFfA,Ì"□sŒ³,ð□§Œä,µ,Ü,·□B ,±,l^ê——,É,Í□Af\ftfgfEfFfA,ð"□s,µ,Ä,¢,éŒÂ□l,ÆŠé<Æ,Ì—¼•û,ð"o~^,Å,«,Ü,·□B,±,l^ê——,Ì"□sŒ³,ª"-□s,µ,½f\ftfgfEfFfA,Í□A-¾Ź¦"I,È□³"F,ð□s,í,\_,ÉfCf"fXfg□[f<,Å,«,Ü,·□B

## ,∙,×,Ä,ÌŽs"Ìf\ftfgfEfFfA"□sŽÒ,ð□M—Š,Å,«,é"□sŒ³,ÆŒ©,È,•

Žs"ÌfyftfgfEfFfA"□sŽÒ,ĺ□AfRf"fsf...□[f^ fyftfgfEfFfA,ð□»'¢,Ü,½,ĺ"Ì",,,,鋯ŠE,É,¨,,¯,é'P^Ó,Ì ‰ïŽÐ,Å,·□BŽs"ÌfyftfgfEfFfA"□sŽÒ,ĺ□A,»,ÌfyftfgfEfFfA,ðŒp'±"I,ÉfTf|□[fg,Å,«,é•K—v□Å□¬ŒÀ,ÌŽ'‹àŠî□€ ,à-ž,½,μ,Ä,¢,Ü,·□B

,±,Ìf`fFfbfN f{fbfNfX,ðflf",É,·,é,Æ□AŽs"Ìf\ftfgfEfFfA"□sŽÒ,É,æ,Á,Ä□³,µ,□□-¼,³,ê,Ä,¢,éf\ ftfgfEfFfA,Å, ,ê,Î□A,Ç,ÌŽs"Ìf\ftfgfEfFfA"□sŽÒ,Ìf\ftfgfEfFfA,Å, ,Á,Ä,à□AŽ-'O,Ì□³″FŠm″F,È,µ,ÉfVfXfef€ ,ÉfCf"fXfg□[f<,·,é,±,Æ,ª,Å,«,Ü,·□B